### **Tutorial SIAM**

## Society for Industrial and Applied Mathematics

# Cuprins

|                                  | Pagina |
|----------------------------------|--------|
| 1. Noțiuni introductive          | 2      |
| 2. Conținutul bazei de date SIAM | 2      |
| 3. Primii pași în interfața SIAM | 2      |
| 3.1 Accesul în baza de date      | 2      |
| 3.2 Interfața                    | 2      |
| 4. Efectuarea de căutări în SIAM | 3      |
| 4.1 Căutare simplă               | 3      |
| 4.2 Căutare avansată             | 3      |
| 4.3 Funcția de răsfoire          | 4      |
| 5. Vizualizarea documentelor     | 5      |
| 6. Contul personal               | 6      |

#### 1. Noțiuni introductive

SIAM Digital Library este o bază de date științifică ce conține publicațiile editate de prestigioasa societatea științifică Society for Industrial and Applied Mathematics.

#### 2. Conținutul bazei de date SIAM

Baza de date SIAM conține cele 16 reviste științifice editate de Society for Industrial and Applied Mathematics. Lista completă a revistelor o puteți găsi la: <u>http://siam.org/journals/</u>

#### 3. Primii pași în interfața SIAM:

3.1 Accesul în baza de date:

Accesul în baza de date se face la adresa: <u>http://epubs.siam.org</u>.

3.2 Interfața bazei de date

SIAM Digital Library oferă o interfață modernă, cu posibilități multiple de căutare și navigare în interiorul bazei de date. SIAM oferă utilizatorilor posibilitatea de crearea a unui cont personal (cercul roșu), Pentru a accesa revistele SIAM utilizatorii pot fie să intre direct în reviste utilizând butonul *Journals* (dreptunghiul galben) fie să caute în reviste prin intermediul căutării simple (de tip *google*) (dreptunghiul roșu) sau prin intermediul căutării avansate (dreptunghiul verde).

| Society for Industrial and A                 | pplied Mathematics Keyword Citation DOU/ISSN Advan                                                                                                    |
|----------------------------------------------|----------------------------------------------------------------------------------------------------|
| ome Journals E-books Proceedings For Authors | Subscriptions Interactive Features Journal Citations Contac                                                                                                    |
|                                              | For more than 50 years, SIAM books have been a leading source of knowled<br>for the world's applied mathematics and computational science communities<br>SIAM's line-up of stellar, prize-winning authors and titles that address both<br>timely and fundamental topics have made SIAM books indispensible to<br>researchers, faculty, and students around the world. Now, for the first time,<br>almost 400 books are available for institutions to offer to their users |

#### 4. Efectuarea de căutări în SIAM

#### 4.1 Căutarea simplă

Funcția de căutare simplă permite căutarea unor cuvinte cheie fie în interiorul întregului conținut SIAM fie doar în interiorul revistelor, cărților sau lucrărilor conferințelor SIAM (în funcție de conținutul SIAM la care este instituția dvs. abonată). Se poate face și o căutare în funcție de ISSN sau în funcție de numele revistei SIAM (la rubrica *Citation*).

| s                        | Keyword | Citation | DOI/ISSN     | Advanced Search |
|--------------------------|---------|----------|--------------|-----------------|
|                          |         |          | All Content  | <b>v</b> 60     |
| 8                        |         |          | All Content  |                 |
|                          |         |          | All Journals |                 |
| ve Features Journal Cita |         |          | All Books    | act Us          |
|                          |         |          | All Proceed  | ings            |

### 4.2 Căutarea avansată

Funcția de căutare avansată permite o cautare mai detaliată a articolelor dorite. Astfel se pot face căutări în funcție de cuvinte cheie (chenarul galben) în întreg textul revistelor, în titlul articolelor, abstract, în cuvintele cheie ce descriu articolul, după numele autorului sau afilierea acestuia (chenarul roșu).

Se pot adăuga mai multe criterii de căutare simultan (chenarul negru). Rezultatele căutării pot fi limitate temporal (chenarul verde).

| SIAM Socie                                                                                                    | ety for Industrial and Applied Mathematics                                                                                                    |
|----------------------------------------------------------------------------------------------------|----------------------------------------------------------------------------------------------------|
| ם Sign in ⑦ Help ♥ View Cart                                                                                   | Keyword Clauon DOMSSN Advanced search                                                                                                    |
| Home Journals E-books                                                                                          | Proceedings For Authors Subscriptions Interactive Features Journal Citations Contact Us                                                                                                    |
| Search Criteria                                                                                                | Search Tips                                                                                                    |
| Search Terms                                                                                                   | For advanced queries, see our Search Help page.<br>In an advanced search, you can search for terms in specific fields: anywhere,                                                                                                    |
| Add another search term Publication Title(s) Add/Remove                                                        | authors, title, abstract, keywords and affiliations.                                                                                                    |
| All Books<br>All Proceedings<br>All Journals<br>Publication Date<br>From: Month v Year v<br>To: Month v Year v | <ul> <li>Anywhere: the full text of the article, along with all the following fields.</li> <li>Authors (last name or last name, initial): last name (and, optionally, initials) of the article's author. A search in this field will not find authors cited in the article or book content.</li> <li>Title: words (and their stem-related cognates) in the article or chapter title.</li> <li>Abstract text in the abstract of the article or chapter.</li> <li>Keywords: descriptive terms used to classify the article.</li> <li>Affiliation: the authors' affiliation.</li> </ul> |
| Search                                                                                                    | Enter your search term in the box, then select your field from the drop-down menu.                                                                                                    |

#### 4.3 Funcția de răsfoire (browse)

Pentru a vizualiza conținutul revistelor SIAM fără a efectua căutări se poate folosi funcția *Browse*. Astfel se accesează tab-ul *Journals* (chenar galben), se selectează revista dorită și se alege *Browse* (chenarul verde).

|                        | Society for Industrial and Applied Mathematics Keyword Citation DOMSSN Advanced Search |                                        |                          |                                                                    |                                                                                                    |                    |  |  |
|------------------------|----------------------------------------------------------------------------------------|----------------------------------------|--------------------------|--------------------------------------------------------------------|----------------------------------------------------------------------------------------------------|--------------------|--|--|
| 🛱 Sign in              | ⑦ Help                                                                                 |                                        |                          |                                                                    | All Conte                                                                                                  | ent 🗸 GO           |  |  |
| Home                   | Journals E-books Proceedings                                                           | For Authors                            | Subscriptions            | Interactive Features                                               | Journal Citations                                                                                          | Contact Us         |  |  |
|                        | Locus                                                                                  |                                        |                          |                                                                    |                                                                                                    |                    |  |  |
| SIAN                   | Multiscale Modeling & Simulation                                                       | 2                                      | sia                      |                                                                    | oks                                                                                                    |                    |  |  |
|                        | SIAM J. on Applied Dynamical<br>Systems                                                |                                        |                          |                                                                    |                                                                                                    |                    |  |  |
|                        | SIAM J. on Applied Mathematics                                                         |                                        | For more t<br>for the wo | han 50 years, SIAM books ha<br>I <u>d's applied mathematics an</u> | AM books have been a leading source of knowledge<br>thematics and computational science communities.       |                    |  |  |
|                        | SIAM J. on Computing E                                                                 | Browse SICOMP                          |                          | of stellar, prize-winning<br>amental topics have ma                | authors and titles that addr<br>ide SIAM books indispensit                                                 | ess both<br>ble to |  |  |
| sian                   | SIAM J. on Control and Optimization                                                    |                                        | researche<br>almost 40   | rs, faculty, and students arou<br>0 books are available for insti  | I students around the world. Now, for the first time,<br>vailable for institutions to offer to their users |                    |  |  |
|                        | SIAM J. on Discrete Mathematics                                                        |                                        | electronic               | ally.                                                              |                                                                                                    |                    |  |  |
| Recen                  | SIAM J. on Financial Mathematics                                                       |                                        |                          |                                                                    |                                                                                                    |                    |  |  |
| Stochas<br>Poll D      | SIAM J. on Imaging Sciences                                                            |                                        | siar                     |                                                                    |                                                                                                    |                    |  |  |
| We anal                | SIAM J. on Mathematical Analysis                                                       | pulse solutions<br>I fields are        | PROCE                    | EDINGS                                                             |                                                                                                    |                    |  |  |
| integrod<br>polarity ( | SIAM J. on Matrix Analysis and<br>Applications                                         | the strength and<br>Math. 75, 1553 (20 | SIAM's Pr                | oceedings bring you peer-rev                                       | viewed original research fro                                                                               | om<br>I Decent     |  |  |

In următoarea pagină vizualizăm cuprinsul revistei. Avem opțiunea de a alege un număr al revistei (chenarul galben), de a vedea abstractul fiecărui articol în parte (chenarul albastru), de a intra în articol (chenarul verde) sau de a vedea articolul în format .pdf (chenarul roșu). Alte opțiuni oferite de interfața SIAM sunt: posibilitatea de a exporta datele bibliografice ale articolului (export citations), de a trimite un email cu articolul sau de a îl adăuga în contul personal (chenarul negru).

|                              | Your acce | ess to this publication is provided through the subscription of Simion Stoilow Institute of Mathematics |       |
|------------------------------|-----------|----------------------------------------------------------------------------------------------------|-------|
| SIAM Journal on Co           | omputing  |                                                                                                    |       |
| Browse Volumes               |           | 2015 Se                                                                                                 | earch |
| Issue in Progress            |           | Volume 44, Issue 3, pp. 513-888                                                                         |       |
| Year Range: 2010-Current     | <b>v</b>  | · · · · · · · · · · · · · · · · · · ·                                                                   |       |
| Volume 44                    | 2015      |                                                                                                    |       |
| Issue 3   2015   pp. 513-888 |           | SELECTED: Export Citations   Show/Hide Abstracts   Add to MyArticles   Email View E                     |       |
| Issue 2   2015   pp. 243-512 |           |                                                                                                    |       |
| Issue 1   2015   pp. 1-242   |           | Select All                                                                                              |       |
| Volume 43                    | 2014      |                                                                                                    |       |
| Volume 42                    | 2013      | Random Access to Grammar-Compressed Strings and Trees                                                   |       |
| Volume 41                    | 2012      | Rao Satti, and Oren Weimann                                                                             |       |
| Volume 40                    | 2011      | SIAM J. Comput. 44-3 (2015), pp. 513-539                                                                |       |
| Volume 39                    | 2010      | http://dx.doi.org/10.1137/130936889<br>Abstract   References PDF (705 KB)                               |       |
|                              |           | + Show Abstract                                                                                         |       |

Testing Probability Distributions using Conditional Samples

#### 5. Vizualizarea documentelor

După ce am ajuns la articolul dorit avem posibilitatea de a vizualiza abstractul, referințele sau întreg textul în format .pdf – de unde îl putem și salva. (chenarul galben).

Putem adăuga articolul la favorite, descărca citările și urmării citările (chenarul roșu).

Putem trimite articolul pe mail și îl putem distribui pe rețelele de socializare (va putea fi vizualizat în întregime doar de către cei care au abonament) (chenarul verde). O altă facilitate este aceea de a crea notificări pe care se le primim pe email atunci când apar noi articole (chenarul albastru).

In partea din dreapta a textului avem opțiunile de a vizualiza date despre articol (când a fost depus spre publicare, când a fost publicat, cuvintele cheie ale articolului etc.) (chenarul negru).

SIAM Journal on Computing

| Article Tools                             | Volume 44, Issue 3                                                                                                    | Next Article >                                                                                          |
|-------------------------------------------|----------------------------------------------------------------------------------------------------|----------------------------------------------------------------------------------------------------|
| Add to my favorites<br>Download Citations | Abstract   References   PDF                                                                                                    |                                                                                                    |
| Track Citations                           | SIAM J. Comput., 44(3), 513-539. (27 pages)                                                                                                    |                                                                                                    |
| Recommend & Share                         | Random Access to Grammar-Compressed Strings ar                                                                                                    | nd Trees                                                                                                |
| Recommend to Library                      | Philip Bille, Gad M. Landau, Rajeev Raman, Kunihiko Sadakane, Srinivasa Rao Satti,<br>and Oren Weimann                                                                                                    | Related Databases                                                                                       |
| Email to a friend                         | DOI:10.1137/130936889                                                                                                    | Web of Science                                                                                          |
| 🖬 Facebook<br>🖕 Twitter                   | Grammar-based compression, where one replaces a long string by a small context-free<br>grammar that generates the string, is a simple and powerful paradigm that captures                                                                                                    | You must be logged in with an active subscription to view this.                                         |
| CiteULike                                 | (sometimes with slight reduction in efficiency) many of the popular compression schemes,                                                                                                    | Article Data                                                                                            |
| Newsvine                                  | including the Lempel–Ziv family, run-length encoding, byte-pair encoding, Sequitur, and<br>Re-Pair. In this paper, we present a novel grammar representation that allows efficient                                                                                                    | History                                                                                                 |
| ∰ Digg This<br>■ Delicious                | random access to any character or substring without decompressing the string. Let \$S\$ be<br>a string of length \$N\$ compressed into a context-free grammar \$\mathcal{S}\$ of size \$n\$.<br>We present two representations of \$\mathcal{S}\$ achieving \$O(\log N)\$ random access | Submitted: 13 September 2013<br>Accepted: 23 February 2015<br>Published online: 05 May 2015<br>Keywords |
| Notify Me!<br>E-mail Alerts               | time, and either \$O(n\cdot\alpha_k(n))\$ construction time and space on the pointer<br>machine model, or \$O(n)\$ construction time and space on the RAM. Here, \$\alpha_k(n)\$<br>is the inverse of the \$k\$th row of Ackermann's function. Our representations also efficiently     | grammar-based compression,<br>straight-line program, approximate<br>string matching, tree compression   |
| RSS Feeds                                 | support decompression of any substring in \$S\$: we can decompress any substring of                                                                                                    | AMS Subject Headings                                                                                    |
|                                           | length \$m\$ in the same complexity as a single random access query and additional                                                                                                    | 68P05, 68P30                                                                                            |

#### 6. Contul personal

Interfața SIAM Digital Library oferă posibilitatea de a crea un cont personal pentru utilizatori. Pentru a crea un cont trebuie să accesăm tabul *Sign in* (chenarul galben) și apoi butonul *Register* (chenarul roșu). Dacă avem deja cont îl putem accesa introducând datele (username și parolă) (chenarul verde).

| • SI         | aur           | Soci                    | ety for Indu | ustrial and a | Applied Mat   | hematics    |
|--------------|---------------|-------------------------|--------------|---------------|---------------|-------------|
| 🛱 Sign in    | 🕐 Help 🛒      | View Cart               |              |               |               |             |
| Home         | Journals      | E-books                 | Proceedings  | For Authors   | Subscriptions | Interactive |
| Sign in      | (Registere    | ed users):              | 1            |               |               |             |
| Username     | :             |                         |              |               |               |             |
| Password:    | :             |                         |              |               |               |             |
| Sign In      | Clear         |                         |              |               |               |             |
| Forgotten y  | our password? | 1                       |              |               |               |             |
| lf you don't | have an acco  | unt, create one<br>Regi | ster         |               |               |             |

Vom ajunge la o interfață unde trebuie să completăm date privind contul (nume de cont, parolă, email etc)

| New User Registration                                                   |                                                                                         |              |
|-------------------------------------------------------------------------|-----------------------------------------------------------------------------------------|--------------|
| Please fill in the following details to register. Registered users rece | ive a variety of benefits including customized email alerts, favorite journals list, an | nd saved sea |
| * Indicates required fields.                                            |                                                                                         |              |
| Username and password                                                   |                                                                                         |              |
| Username:*                                                              |                                                                                         |              |
| Choose a password:*                                                     |                                                                                         |              |
| Retype new password:*                                                   |                                                                                         |              |
| Email address:*                                                         |                                                                                         |              |
| Retype email:*                                                          |                                                                                         |              |
| About you                                                               |                                                                                         |              |
| First name:*                                                            |                                                                                         |              |
| Last name:*                                                             |                                                                                         |              |

#### Privacy policy and your information

 $\Box$  Yes, I wish to create my personal SIAM Library account. I agree to the Privacy Policy for SIAM websites. View our privacy policy.

Odată creat contul ne vom vedea numele (chenarul galben) și vom putea folosi facilitățile aferente contului precum crearea de notificări, vizualizarea articolelor, capitolelor salvate și modificarea detaliilor referitoare la cont (chenarul roșu).

| Welcome test1 test1                                                         | Logout ⑦ Hel                     | p 🛒 View Cart          |                     |                      |                                 | ant 🗸 GO               |                |
|-----------------------------------------------------------------------------|----------------------------------|------------------------|---------------------|----------------------|---------------------------------|------------------------|----------------|
| Home Journal                                                                | s E-books                        | Proceedings            | For Authors         | Subscriptions        | Interactive Features            | Journal Citations      | Contact Us     |
| rofile                                                                      |                                  |                        |                     |                      |                                 |                        |                |
| Publications                                                                | Articles/B                       | ook Chapters           | Alerts              | Acc                  | ess Accou                       | nt info                |                |
| Citation alerts     Special annou  The email alerts for v account info tab. | for the journals on<br>ncements. | of your choice.        | below and will be s | sent to constantin.m | <b>ihai.escu@gmail.com</b> . То | change your email addr | ess, visit the |
| Your TOC Email A                                                            | Alerts<br>en new content is      | available in the follo | wing publications.  |                      |                                 |                        |                |
| Journals:                                                                   |                                  |                        |                     |                      |                                 |                        |                |
| Browse individual titles                                                    | alphabetically                   |                        |                     |                      |                                 |                        |                |